#### English version

### Q. How Can I Set Up GC553 with OBS Studio

### Install OBS Studio: <u>https://obsproject.com/</u>

(1) Start OBS Studio→Source"+" Video Capture Device

|         | Audio Input Capture<br>Audio Output Capture<br>BrowserSource<br>Color Source<br>Display Capture |                                              |                   |                 |
|---------|-------------------------------------------------------------------------------------------------|----------------------------------------------|-------------------|-----------------|
| -       | Game Capture                                                                                    |                                              |                   |                 |
| Scenes  | lmage                                                                                           | Mixer                                        | Scene Transitions | Controls        |
| Scene   | Image Slide Show                                                                                | Desktop Audio 0.0 dB                         | Fade              | Start Streaming |
| Scene 2 | Media Source                                                                                    | 60 55 50 45 40 55 50 45 40 45 10 50 15 10 50 | + - 💠             | Start Recording |
|         | Text (GDL+)                                                                                     |                                              | Duration 300ms    | Studio Mode     |
| 1       | Video Canture Device                                                                            |                                              |                   | Settings        |
|         | Window Capture                                                                                  |                                              |                   | Exit            |
| + - ^ ~ | Deprecated +                                                                                    |                                              |                   |                 |

2.Device→Live Gamer Ultra – Video

When the video source is 1920 x 1080, please set the resolution and FPS exactly according to the source, the FPS will usually be 60, 59.94, 30 and 29.97
☆ Reference Note: The FPS of common devices is as follows
PlayStation 4 &5: 59.94
XBOX Series X | S: 59.94iPhone 11 Pro Max: 59.94
iPad 11 Pro (3rd generation): 59.94
ROG Phone 5: 59.94

| Device              | You<br>Live Gamer ULTRA Stream_Engine - 1 |
|---------------------|-------------------------------------------|
|                     | Deactivate                                |
|                     | Configure Video                           |
|                     | Configure Crossbar                        |
|                     | Deactivate when not showing               |
| Resolution/FPS Type | Custom                                    |
| Resolution          | 1920x1080                                 |
| FPS                 | 59.94 NTSC                                |
| Video Format        | Any                                       |
| Color Space         | Default                                   |
| Color Range         | Default                                   |
| Buffering 🕐         | Auto-Detect                               |
|                     | Flip Vertically                           |
|                     | Apoly rotation data from camera (if any)  |

### Nintendo Switch: 60

| Device              | Live Gamer ULTRA Stream_Engine - 1 | ÷ |
|---------------------|------------------------------------|---|
|                     | Deactivate                         |   |
|                     | Configure Video                    |   |
|                     | Configure Crossbar                 |   |
|                     | Deactivate when not showing        |   |
| Resolution/FPS Type | Custom                             |   |
| Resolution          | 1920×1080                          |   |
| FPS                 | 60                                 |   |
| Video Format        | Any                                |   |
| Color Space         | Default                            |   |
| Color Range         | Default                            | ¢ |

(3) Source"+" Audio Input Capture

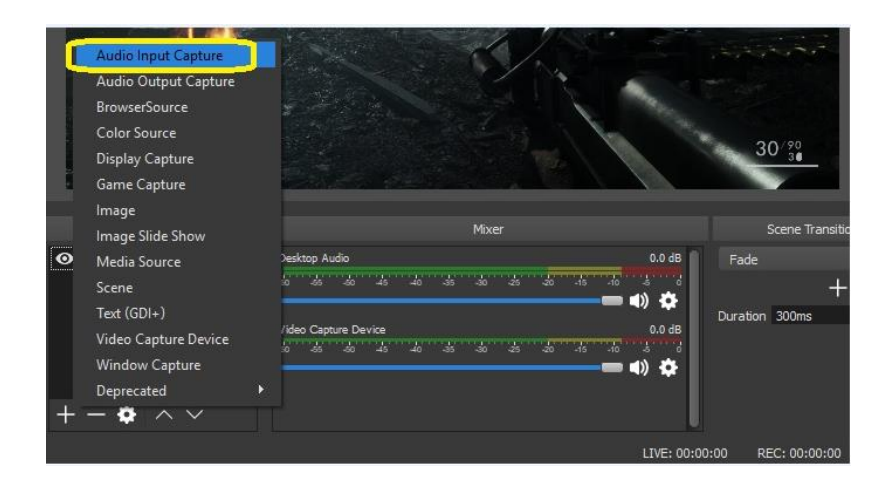

(4)Device→HDMI (Live Gamer Ultra-Audio)→OK

| Device HDMI (Live Gamer Ultra-Audio)        |    |        |
|---------------------------------------------|----|--------|
| Denaut<br>JUDAT (Line Connect lifter Audio) |    |        |
|                                             |    |        |
|                                             |    |        |
|                                             |    |        |
|                                             |    |        |
|                                             |    |        |
| Defaults                                    | OK | Cancel |
|                                             |    |        |

# (5)Advanced Audio Properties

|                      | Mixer                   | Scene Transitions         |
|----------------------|-------------------------|---------------------------|
| Desktop Audio        | 0.0 dB                  | Fade 0                    |
| en de de 40 de       | ہ جہ جہ جہ ا            | + - 💠                     |
| Video Capture Device | 0.0 dB                  | Duration 300ms            |
| Audio Input Capture  | 0.0<br>30 25 20 45 40 5 | Unhide All<br>Hide        |
|                      | LIVE                    | Rename 3                  |
|                      |                         | Filters<br>Respective     |
|                      |                         | Advanced Audio Properties |

## (6)Audio Monitoring→Monitor and Output

| Name                 | Volume (%) | Downmix to Mono | Panning | Sync Offset (m | s) Audio Monitoring                              |       |                    | Tra              | acks             |     |                  |
|----------------------|------------|-----------------|---------|----------------|--------------------------------------------------|-------|--------------------|------------------|------------------|-----|------------------|
| Audio Input Capture  | 100        | L               | -       | RO             | Monitor Off                                      | 0 🗹 1 | . <mark>√</mark> 2 | <mark>√</mark> 3 | ⊻ 4              | ✓ 5 | ✓ 6              |
| Video Capture Device | 100        |                 | -       | R O            | Manitor Only (muta output)<br>Monitor and Output |       | . <mark>√</mark> 2 | <mark>√</mark> 3 | <mark>√</mark> 4 | ✓ 5 | <mark>√</mark> 6 |
| Desktop Audio        | 100        | L —             | -       | R 0            | Monitor Off                                      | 0 🗹 1 | . <mark>√</mark> 2 | <mark>⊻</mark> 3 | ✓ 4              | ✓ 5 | ✓ 6              |
|                      |            |                 |         |                |                                                  |       |                    |                  | 3                | •   |                  |

(7)How to solve image and sound out of sync problem when you playback the recorded video, or streaming in OBS or Streamlabs OBS

Please adjust OBS settings:

1. Open OBS and right-click the "Mixer" gear icon.

2. Under "Advanced Audio Properties" >> "Video Capture Device" >> "Sync Offset" option, add value "-50 ~ -200" (ms)

|   |                |                                 | <b>9</b> Ac | dvanced Audio Proper | rties  |            |      |                     | 100          |            |      |                     |       |       |         |            | ×   | 1       |
|---|----------------|---------------------------------|-------------|----------------------|--------|------------|------|---------------------|--------------|------------|------|---------------------|-------|-------|---------|------------|-----|---------|
|   |                |                                 |             | Name                 | Status | Volume 🗖 🕏 | Mono | Balance             |              | Sync Offse | t    | Audio Monitoring    |       | Irack |         |            |     |         |
|   |                |                                 | ⊉           | Audio Input Capture  | -      | 0.0 dB     | ≎ -  |                     | <b>—</b> — I | 200 ms     | \$   | Monitor and Output  | 0     | 1     | 2       | ⊴3         | 4   |         |
|   |                |                                 | ((ه         | Desktop Audio        |        | 0.0 dB     | ≎ -  |                     | <b>—</b> — - | R Oms      | \$   | Monitor Off         | 0     | ⊿ 1   | 2       | <b>⊻</b> 3 | 4   | 10      |
|   |                |                                 | 10          | Video Capture Device |        | 0.0 dB     | ≎ -  |                     | <b></b> I    | R Oms      | ٢    |                     |       | ☑ 1   | 2       | ⊿3         | 4   |         |
|   |                |                                 |             |                      |        |            |      |                     |              |            |      |                     |       |       |         |            |     |         |
|   |                |                                 |             |                      |        |            |      |                     |              |            |      |                     |       |       |         |            |     | ALC: NO |
|   |                |                                 |             |                      |        |            |      |                     |              |            |      |                     |       |       |         |            |     |         |
|   |                |                                 |             |                      |        |            |      |                     |              |            |      |                     |       |       |         |            |     | 1       |
|   |                |                                 |             |                      |        |            |      |                     |              |            |      |                     |       |       |         |            |     | 1 L     |
|   |                |                                 | Ac          | tive Sources Only    |        |            |      |                     |              |            |      |                     |       |       |         | ci         |     | -       |
|   |                |                                 |             |                      |        |            |      |                     |              |            |      |                     |       | _     | _       |            |     |         |
|   |                |                                 |             |                      |        |            |      |                     |              |            |      |                     |       |       |         |            |     |         |
| 8 |                |                                 |             | Sour                 | ces    |            | 5    |                     |              |            |      | Audio Mixer         |       |       |         |            |     |         |
|   | Audic<br>Video | Input Capture<br>Capture Device |             |                      |        |            | 0    | Audio Input Capture |              |            | -    |                     |       | · · · |         | de         |     | 850.0   |
|   |                |                                 |             |                      |        |            |      |                     |              |            |      |                     |       |       |         |            | - 4 | ) 🗘     |
|   |                |                                 |             |                      |        |            |      | Desktop Audio       |              |            |      | al contractor and a | • • • |       | - Jones | a konst    |     | 86 0.0  |
|   |                |                                 |             |                      |        |            |      | -                   |              | 40         | - 45 |                     | ~     | -45   |         | -          | - 4 | » 🗘     |

(8) In case the image and sound out of sync problem in OBS or Streamlabs OBS in **preview**, you can try using different USB 3 ports, or try following the below setting:

Tick Use **Custom audio device**, and add **HDMI(Live Gamer Ultra-Audio)** in Audio Device.

|    | Properties for '553' |                                          | ×         |
|----|----------------------|------------------------------------------|-----------|
|    |                      |                                          |           |
|    | Device               | Live Gamer Ultra-Video                   |           |
|    |                      | Deactivate<br>Configure Video            |           |
|    |                      | Configure Crossbar                       |           |
|    |                      | Deactivate when not showing              |           |
|    | Resolution/FPS Type  | Custom                                   |           |
|    | Resolution           | 1920x1080                                |           |
|    | FPS                  | 60                                       |           |
|    | Video Format         |                                          |           |
|    | Color Space          | Default                                  |           |
|    | Color Range          | Default                                  |           |
| um | Buffering 🕥          | Auto-Detect                              |           |
| 5! |                      | Flip Vertically                          |           |
|    |                      | Apply rotation data from camera (if any) |           |
|    |                      | Use hardware decoding when available     |           |
|    | Audio Output Mode    | Capture audio only                       |           |
|    | 1 🗲                  | Use custom audio device                  |           |
|    | Audio Device         | HDMI (Live Gamer Ultra-Audio)            |           |
|    | Defaults 2           | 2                                        | OK Cancel |

Next, select **Monitor and Output** in Audio Monitoring in Video Capture devce settings:

| <b>9</b> / | S Advanced Audio Properties |        |            |        |         |   |             |  |                    |    |                         |
|------------|-----------------------------|--------|------------|--------|---------|---|-------------|--|--------------------|----|-------------------------|
|            | Name                        | Status | Volume 🗌 % | o Mono | Balance |   | Sync Offset |  | Audio Monitoring   |    | Tracks                  |
| Ø          | 553                         |        | 0.0 dB     |        | L       | R | 0 ms 🗘      |  | Monitor and Output | \$ | √ 1 √ 2 √ 3 √ 4 √ 5 √ 6 |

Notes: No need to add Audio Input device in Source column in OBS Studio.

中文版

Q.GC553 搭配 OBS 使用設定方式如下 A=請參照下方設定步驟

(1)開啟 OBS Studio→Source"+" Video Capture Device

|         | Audio Input Capture<br>Audio Output Capture<br>BrowserSource<br>Color Source<br>Display Capture<br>Game Capture |                                      |                   |                 |
|---------|----------------------------------------------------------------------------------------------------|--------------------------------------|-------------------|-----------------|
|         |                                                                                                    |                                      |                   |                 |
| Scenes  | Image Slide Show                                                                                                | Mixer                                | Scene Transitions | Controls        |
| Scene   | Mage show                                                                                                    | Desktop Audio 0.0 dB                 | Fade 🗘            | Start Streaming |
| Scene 2 | Media Source                                                                                                    | 80 55 50 45 40 55 50 45 50 45 10 5 0 | + - 🔷             | Start Recording |
|         | Scene                                                                                                    | ■ ♥ ₽                                | Duration 300ms    | Studio Mode     |
|         | Video Canture Device                                                                                            |                                      |                   | Settings        |
|         | window capture                                                                                                  |                                      |                   | Exit            |
| + - ^ ~ | Deprecated +                                                                                                    |                                      |                   |                 |

2.Device→Live Gamer Ultra - Video Resolution/FPS Type→Custom Resolution→ 請設定與訊號源相同 FPS→請設定與訊號源相同

當影像來源為 1920 x 1080 時,請完全按照來源設定解析度和 FPS,FPS 通常會 有 60、59.94、30 及 29.97 ☆ 附註:常見的 FPS 如下: PlayStation 5: 59.94 PlayStation 4: 59.94 XBOX Series X | S: 59.94iPhone 11 Pro Max: 59.94 iPad 11 Pro (3rd generation): 59.94 ROG Phone 5: 59.94

5

| Device              | You<br>Live Gamer ULTRA Stream_Engine - 1 |
|---------------------|-------------------------------------------|
|                     | Deactivate                                |
|                     | Configure Video                           |
|                     | Configure Crossbar                        |
|                     | Deactivate when not showing               |
| Resolution/FPS Type | Custom                                    |
| Resolution          | 1920×1080                                 |
| FPS                 | 59.94 NTSC                                |
| Video Format        | Any                                       |
| Color Space         | Default                                   |
| Color Range         | Default                                   |
| Buffering 🕐         | Auto-Detect                               |
|                     | Flip Vertically                           |
|                     | Apply rotation data from camera (if any)  |

## Nintendo Switch: 60

| Device              | Live Gamer ULTRA Stream_Engine - 1 | ÷ |
|---------------------|------------------------------------|---|
|                     | Deactivate                         |   |
|                     | Configure Video                    |   |
|                     | Configure Crossbar                 |   |
| l _                 | Deactivate when not showing        |   |
| Resolution/FPS Type | Custom                             | ÷ |
| Resolution          | 1920x1080                          | ~ |
| FPS                 | 60                                 | ÷ |
| Video Format        | Any                                | ÷ |
| Color Space         | Default                            | ¢ |
| Color Range         | Default                            | ÷ |

(3) Source"+" Audio Input Capture

|   | Audio Input Capture<br>Audio Output Capture<br>BrowserSource<br>Color Source<br>Display Capture<br>Game Capture<br>Image |                             | 30/90<br>30                 |
|---|----------------------------------------------------------------------------------------------------|-----------------------------|-----------------------------|
|   | Image Slide Show                                                                                                    | Mixer                       | Scene Transiti              |
| 0 | Media Source<br>Scene<br>Text (GDI+)                                                                                     | >esktop Audio 0.0 dB        | Fade<br>+<br>Duration 300ms |
|   | Video Capture Device<br>Window Capture<br>Deprecated                                                                     | /ideo Capture Device 0.0 dB |                             |
|   |                                                                                                    | LIVE: 00:00:                | 00 REC: 00:00:00            |

(4)Device→HDMI (Live Gamer Ultra)→OK

| Device HDMI (Live Gamer Ultra-Audio) | <u> </u>  |
|--------------------------------------|-----------|
| HDMI (Live Gamer Ultra-Audio)        |           |
|                                      |           |
|                                      |           |
|                                      |           |
|                                      |           |
| Defaults .                           | OK Cancel |
|                                      |           |

# (5)Advanced Audio Properties

|                      | Mixer      | Scene Transitions         |
|----------------------|------------|---------------------------|
| Desktop Audio        | 0.0 dB     | Fade 0                    |
| en 35 50 45 40 35    | ⇒ <u>-</u> | + - 💠                     |
| Video Capture Device | 0.0 dB     | Duration 300ms            |
| Audio Input Capture  |            | Unhide All<br>Hide        |
|                      | LIVE       | Rename 3.                 |
|                      |            | Filters                   |
|                      |            | Advanced Audio Properties |

(6)Audio Monitoring $\rightarrow$ Monitor and Output

| Name                 | Volume (%) Do | ownmix to Mono | Panning | Sync Offset (r | ns) Audio Monitoring              |         |       | Trac             | cks              |     |                  |
|----------------------|---------------|----------------|---------|----------------|-----------------------------------|---------|-------|------------------|------------------|-----|------------------|
| Audio Input Capture  | 100           | _ L —          | -       | R 0            | Monitor Off                       | <u></u> | 1 🗹 2 | <mark>⊻</mark> 3 | <mark>√</mark> 4 | ✓ 5 | <mark>⊻</mark> 6 |
| Video Capture Device | 100           | - L            | •       | R O            | Monitor Off<br>Monitor and Output |         | 1 🔽 2 | <mark>√</mark> 3 | <mark>√</mark> 4 | ⊻ 5 | <mark>√</mark> 6 |
| Desktop Audio        | 100           | L L            | -       | R 0            | O Monitor Off                     | 0       | 1 🗹 2 | <mark>√</mark> 3 | ⊻ 4              | ✓ 5 | <b>√</b> 6       |
|                      |               |                |         |                |                                   |         |       |                  |                  |     |                  |

(7)如何解決 錄下來的影片,或直播過程中 OBS 或 Streamlabs OBS 中的圖像和 聲音不同步問題 請調整 OBS 設置:

1、打開 OBS,右擊"Mixer"齒輪圖標。

2.在"高級音頻屬性">>"視頻捕獲設備">>"同步偏移"選項下,添加值"-50 ~-200" (毫秒)

|         |                  | 😗 Ad | dvanced Audio Properti | e      |            |                    |        |                   |            |          |      |                    |     |            |   |            | ×          |        |
|---------|------------------|------|------------------------|--------|------------|--------------------|--------|-------------------|------------|----------|------|--------------------|-----|------------|---|------------|------------|--------|
|         |                  |      | Name                   | Status | Volume 🔳 🛪 |                    | Mono   | Balance           |            | Sync Off | lset | Audio Monitoring   |     | arac k     |   |            |            |        |
|         |                  | ψ    | Audio Input Capture    | -      | 0.0 dB     | $\hat{\mathbf{x}}$ |        | L                 | <b>-</b>   | 200 ms   | ÷    | Monitor and Output | 0   | <b>1</b>   | 2 | <b>⊻</b> 3 | <b>4</b> 4 |        |
|         |                  | (د)  | Desktop Audio          |        | 0.0 dB     | \$                 |        | L                 | <b>-</b>   | 0 ms     | ÷    | Monitor Off        | 0   | <b>∠</b> 1 | 2 | <b>⊻</b> 3 | <b>4</b> 4 | 10     |
|         |                  | Ĩ0   | Video Capture Device   |        | 0.0 dB     | \$                 |        | L                 | <b>-</b> F | 0 ms     | \$   |                    |     | <b>⊠</b> 1 | 2 | ⊻ 3        | 4          |        |
|         |                  |      |                        |        |            |                    |        |                   |            |          |      |                    |     |            |   |            |            |        |
|         |                  |      |                        |        |            |                    |        |                   |            |          |      |                    |     |            |   |            |            |        |
|         |                  |      |                        |        |            |                    |        |                   |            |          |      |                    |     |            |   |            |            |        |
|         |                  |      |                        |        |            |                    |        |                   |            |          |      |                    |     |            |   |            |            |        |
|         |                  |      |                        |        |            |                    |        |                   |            |          |      |                    |     |            |   |            |            |        |
|         |                  | 🗹 Ac | tive Sources Only      |        |            |                    |        |                   |            |          |      |                    |     |            |   |            |            |        |
|         |                  |      |                        |        |            | -                  | _      |                   |            | _        | _    |                    | _   | -          | - | -          | -          |        |
|         |                  |      |                        |        |            |                    |        |                   |            |          |      |                    |     |            |   |            |            |        |
| 🖞 Audio | o Input Capture  |      | Source                 | 25     |            | ¢                  | •<br>• | dio Input Ceptuse |            |          |      | Audio Mixer        |     |            |   |            |            | 8600   |
| O Valeo | o Capture Device |      |                        |        |            | 6                  | • = =  | 45                | 40 -       | 5 40     | -15  | 40 49              | -40 | -6         |   | -10        | -          |        |
|         |                  |      |                        |        |            |                    | De     | sktop Audio       |            |          |      |                    |     |            |   |            |            | 86 0.0 |
|         |                  |      |                        |        |            |                    | -      | 4                 | - <u>-</u> |          | 4    | da da              | 4   | 4          |   | -10        | -          | » œ    |

(8) 如果 OBS 或 Streamlabs OBS 在**預覽中**出現圖像和聲音不同步的問題,您可 以嘗試使用不同的 USB 3 端口,或嘗試按照以下設置:

勾選使用自定義音頻設備,並在原本視訊擷取設備中添加 HDMI(Live Gamer Ultra-Audio)。

|   | Properties for '553' |                                               | ×         |
|---|----------------------|-----------------------------------------------|-----------|
|   |                      |                                               |           |
|   | Device               | Live Gamer Ultra-Video                        | \$        |
|   |                      | Deactivate Configure Video Configure Crossbar |           |
|   |                      | Leactivate when not showing                   |           |
|   | Resolution/FPS Type  | Custom                                        | ÿ         |
|   | Resolution           | 1920x1080                                     | ~         |
|   | FPS                  | 60                                            | ¢         |
|   | Video Format         |                                               | 0         |
|   | Color Space          | Default                                       | 0         |
|   | Color Range          | Default                                       | 0         |
|   | Buffering 🕐          | Auto-Detect                                   | \$        |
| 5 |                      | Flip Vertically                               |           |
|   |                      | Apply rotation data from camera (if any)      |           |
|   |                      | Use hardware decoding when available          |           |
|   | Audio Output Mode    | Capture audio only                            | 0         |
|   | 1                    | Use custom audio device                       |           |
|   | Audio Device         | HDMI (Live Gamer Ultra-Audio)                 | ¢         |
|   | Defaults 2           | 2                                             | OK Cancel |

接下來,在 Video Capture 設備設置中的 Audio Monitoring 中選擇 Monitor and Output:

| <b>9</b> A | Advanced Audio Properties |        |            |      |            |      |            |   |                    |    |                         |
|------------|---------------------------|--------|------------|------|------------|------|------------|---|--------------------|----|-------------------------|
|            | Name                      | Status | Volume 🗌 🤉 | % Mc | no Balance |      | Sync Offse | t | Audio Monitoring   |    | Tracks                  |
| ø          | 553                       |        | 0.0 dB     | ≎ □  | L          | —— R | 0 ms       |   | Monitor and Output | \$ | ✓ 1 ✓ 2 ✓ 3 ✓ 4 ✓ 5 ✓ 6 |

注意:OBS Studio 的 Source 欄中無需添加 Audio Input 設備。